## Secondary Library Refresh | JOB AIDE

## How to locate allocation of Library Resources-ESSER III Funds

- 1) Go to LAUSDs website: https://achieve.lausd.net/domain/4
- 2) Click on "Find a School"
- 3) Click on "School Directory"
- 4) Enter your school's name or location code in the search bar
- 5) Click on your school's name
- 6) Click on "School Spending Report" and 7) select the "School Spending Report" option
- 8) Find "Group By" and 9) then select the "Program Code" option
- Scroll to find **Program Code "15689"** and **10**) click on the + to locate your school's allocated Library Refresh Funds

| LAUSD Spending Report                                                                            |                 |                                 |                   |                                   |           |          |                         |                               |                           |                                                              |                                                  |
|--------------------------------------------------------------------------------------------------|-----------------|---------------------------------|-------------------|-----------------------------------|-----------|----------|-------------------------|-------------------------------|---------------------------|--------------------------------------------------------------|--------------------------------------------------|
| Location<br>Name 1815101 HENRY T GAGE Group by:<br>Program Code Expand All Collapse All Export ? |                 |                                 |                   |                                   |           |          |                         |                               |                           |                                                              |                                                  |
|                                                                                                  | Program<br>Code | Program<br>Name                 | Commitmer<br>Item | Commitment<br>Item<br>Description | Carryover | Budget   | Payroll<br>Encumbrances | Commitments<br>(Encumbrances) | Actuals<br>(Expenditures) | Available<br>Balance<br>(Payroll<br>Encumbrance<br>Deducted) | % Availabl<br>(Payroll<br>Encumbran<br>Deducted) |
| •                                                                                                | 15654           |                                 |                   |                                   |           |          |                         |                               |                           |                                                              |                                                  |
|                                                                                                  |                 | Total                           |                   |                                   | \$0       | \$0 \$0  | (\$27,156)              | \$8,794                       | \$27,467                  | (\$9,105)                                                    |                                                  |
| 0                                                                                                | 15659           |                                 |                   |                                   |           |          |                         |                               |                           |                                                              |                                                  |
|                                                                                                  |                 | Total                           |                   |                                   | \$0       | \$24,180 | \$17,493                | \$0                           | \$6,266                   | \$421                                                        |                                                  |
| •                                                                                                | 104             |                                 |                   |                                   |           |          |                         |                               |                           |                                                              |                                                  |
|                                                                                                  |                 | Total                           |                   |                                   | \$0       | \$64,542 | \$21,542                | \$0                           | \$43,000                  | \$0                                                          |                                                  |
|                                                                                                  | 15671           |                                 |                   |                                   |           |          |                         |                               |                           |                                                              |                                                  |
|                                                                                                  |                 | Total                           |                   |                                   | \$0       | \$93,040 | \$0                     | \$0                           | \$93,039                  | \$1                                                          |                                                  |
| •                                                                                                | 15689           |                                 |                   |                                   |           |          |                         |                               |                           |                                                              |                                                  |
|                                                                                                  | 15689           | Library Resources-<br>ESSER III | 420010            | Other Books -<br>General Purpose  | \$0       | \$98,002 | \$0                     | \$0                           | \$0                       | \$98,002                                                     | 100.00%                                          |
|                                                                                                  |                 | Total                           |                   |                                   | \$0       | \$98,002 | \$0                     | \$0                           | \$0                       | \$98,002                                                     |                                                  |
|                                                                                                  | 15840           |                                 |                   |                                   |           |          |                         |                               |                           |                                                              |                                                  |
|                                                                                                  |                 | Total                           |                   |                                   | \$0       | \$0 \$0  | \$7                     | \$0                           | (\$7)                     | \$0                                                          |                                                  |

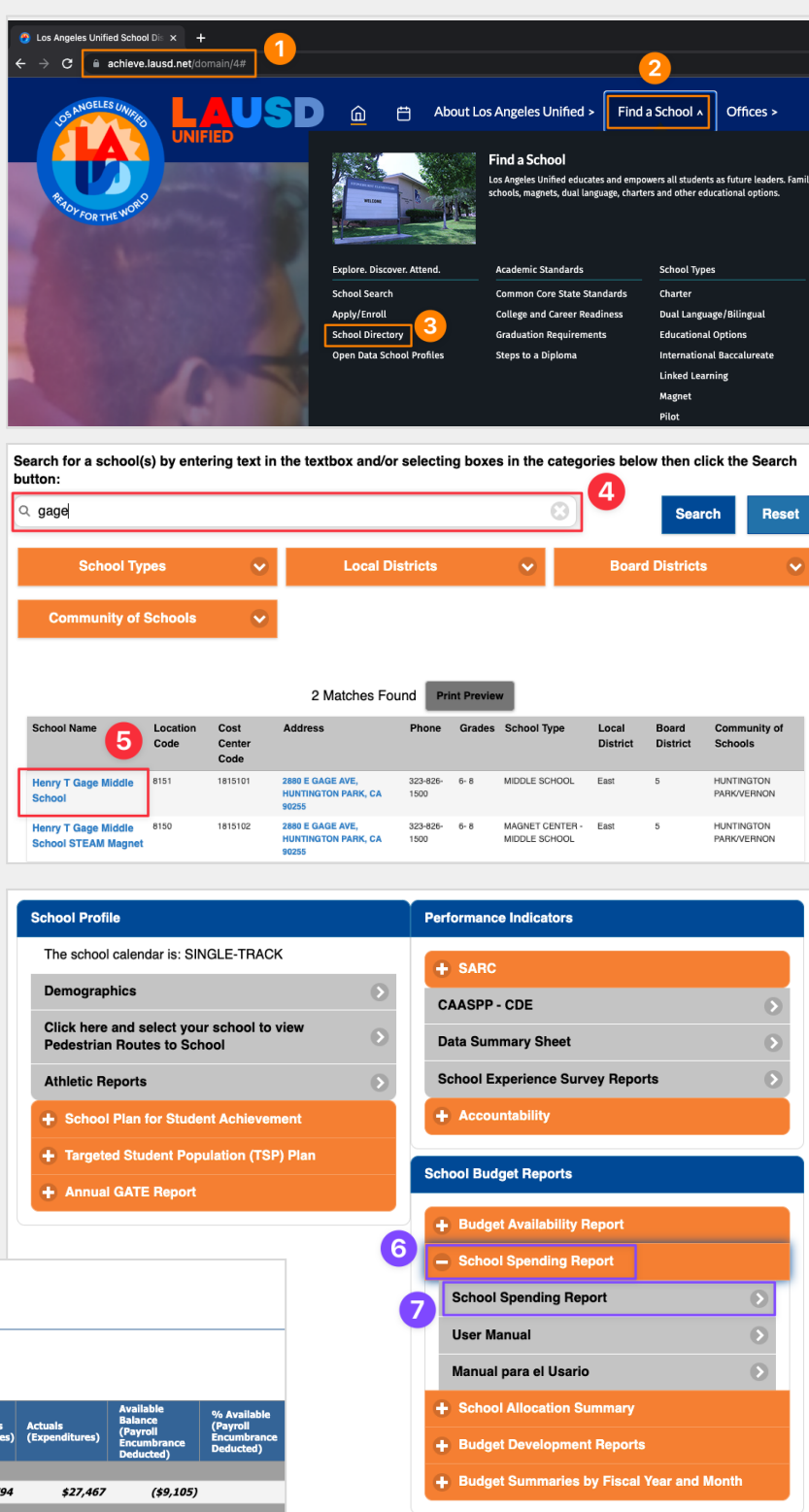